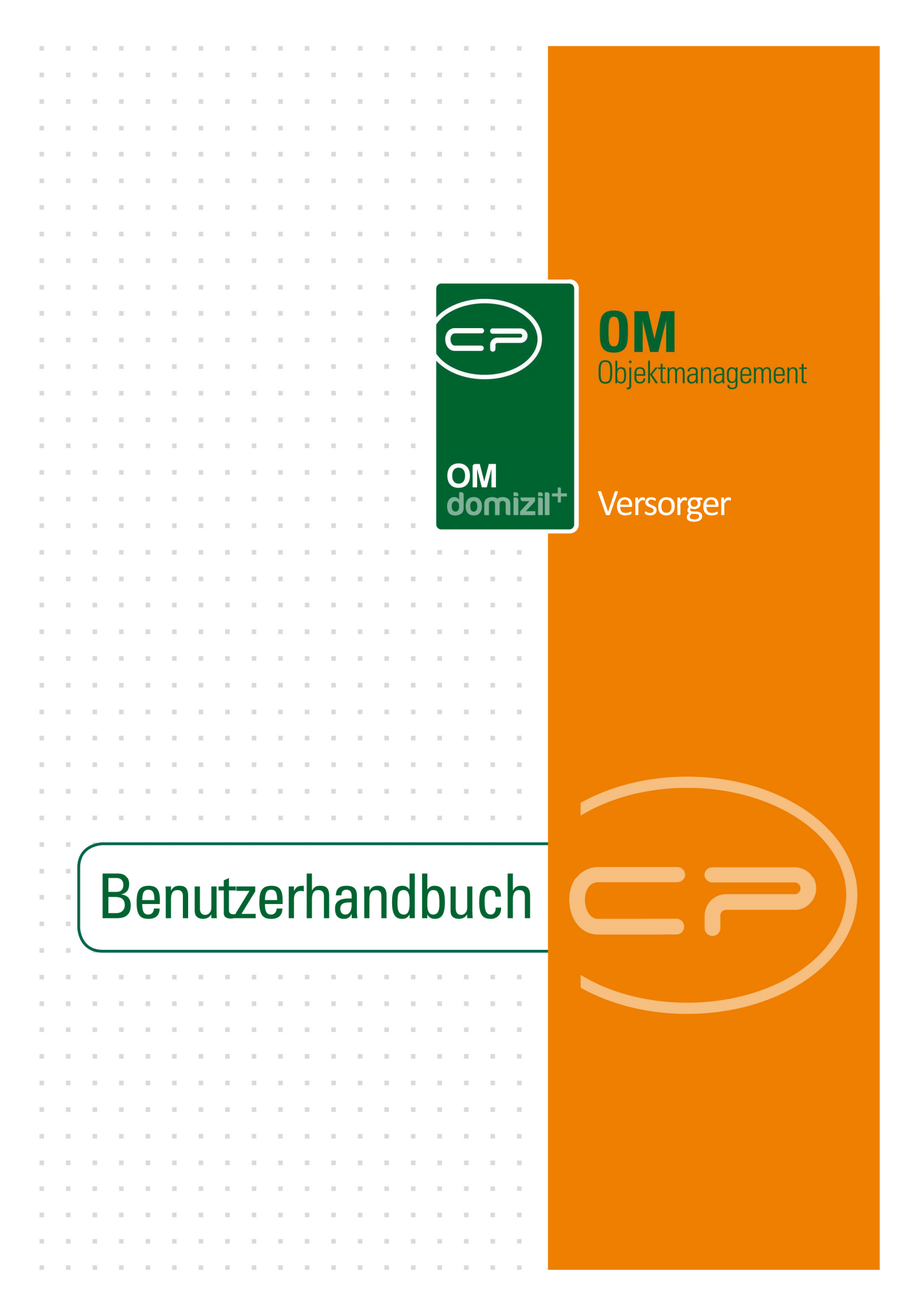

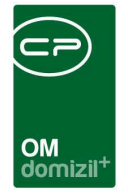

10.00

# Inhaltsverzeichnis

K. K. K. K.

10

| 1.   | Allgemein2                                    |
|------|-----------------------------------------------|
| 2.   | Versorgerlisten4                              |
|      | Allgemeine Versorgerliste                     |
|      | Objektbezogene Versorgerliste5                |
| 3.   | Objektzuordnungen pro Versorger6              |
| 4.   | Versorgerdetails                              |
| 5.   | Konfiguration9                                |
|      | Berechtigungen9                               |
|      | Globale Variablen und Konfigurationstabellen9 |
| Abbi | ildungsverzeichnis                            |

1.1.1

12

. . . . .

. .

 $\mathbf{H} = \mathbf{H}$ 

10

10

10.00

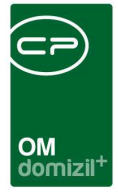

# 1. Allgemein

Mit diesem Modul können Sie Versorger von Objekten erfassen. Ein Versorger ist eine Firma, die ein Objekt beispielsweise mit Strom oder Wasser beliefert. Versorger können zum einen über das Modul Versorger erfasst werden. Darin kann die Art der Versorgung genauso hinterlegt werden wie Kunden- und Zählernummern. Alternativ können solche Versorgungsverhältnisse auch über die d+ OM Funktionsträger oder Daueraufträge abgebildet werden.

Versorger können im Hauptmenü über den Menüpunkt Versorger erreicht werden. Dort finden Sie die Überblicksliste aller Versorger und können die durch sie versorgten Objekte einsehen (siehe Seite 4).

| Navigation NH | Teststand <                              |
|---------------|------------------------------------------|
| Hauptmenü     | Suchen                                   |
|               | 🔁 🖆 🥵                                    |
| 🗁 📌 Fav       | oriten                                   |
| 🛛 🗄 👝 Dor     | nizil+ DigitalPen                        |
| 🛛 🗄 👝 Dor     | nizil+ DigitalPen NEU                    |
| 🛛 🗄 👝 Dor     | nizil+ Objektmanagement                  |
|               | Posteingang (1311)                       |
|               | Erinnerung                               |
|               | 5MS senden (298004)                      |
| 🛛 🗉 👝         | Projekte & Planung                       |
| 📗 🖻 👝         | Objekte                                  |
| 🗉 🗁           | Personen                                 |
| 🛛 🖻 🧰         | Firmen                                   |
|               | <ul> <li>Firmenliste (220000)</li> </ul> |
|               | <ul> <li>Mitbewerber (265103)</li> </ul> |
|               | <ul> <li>Banken (145103)</li> </ul>      |
| 5             | <ul> <li>Versorger (53011)</li> </ul>    |
| 🛛 🕴 🗁         | Auftragswesen                            |
| •             | Rechts- und Vertragswesen                |
|               |                                          |

Abbildung 1 - Versorger im Hauptmenü

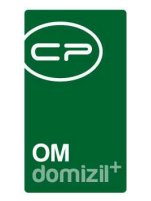

| Objekt: 02803 / 0 ZI03 < <nhtteststand>&gt;</nhtteststand> |                                |                                                                                                    |
|------------------------------------------------------------|--------------------------------|----------------------------------------------------------------------------------------------------|
| Objekt: 02803 / 0 ZI03                                     | 3 D Minaktive Objekte anzeigen | deaktivierte Menüeinträge anzeigen                                                                                                    |
| bersicht                                                   | Auswahl                        | Anzahl       Neu       Liste       Berechtigung         0       135100 (Neu) - 50401 (Liste)       53043         0       1       310000 (Neu) - 310004 (Liste)         53011       53011         1       1         1       1         1       1         1       1         1       1         1       1         1       1         1       1         1       1         1       1         1       1         1       1         1       1         1       1         1       1         1       1         1       1         1       1         1       1         1       1         1       1         1       1         1       1         1       1         1       1         1       1         1       1         1       1         1       1         1       1         1       1         1 </th |
| Aktualisieren 🖉 Dokumente 🔽 Ak                             | tion                           |                                                                                                    |

Abbildung 2 - Versorger im Bereich Firmen des Objektmenüs

Die Versorger eines Objektes (siehe Seite 5) können Sie über den Bereich Firmen - HV des Objektmenüs finden.

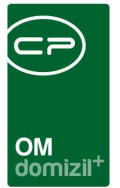

# 2. Versorgerlisten

### Allgemeine Versorgerliste

|              |        |                              |                    |                           |      |            | ( Contraction of the second second se |
|--------------|--------|------------------------------|--------------------|---------------------------|------|------------|----------------------------------------------------------------------------------------------------|
|              |        | beginnt mit 👻                | Suchen             | le                        |      | • [d       |                                                                                                    |
| Mandant      | Nummer | Kreditor                     | Versorgerart       | Straße                    | PLZ  | Ort        |                                                                                                    |
| NHTTeststand | 1564   | Techem Ges.m.B.H             | HK / WW Abrechnung | St. Bartimae 2a           | 6020 | Innsbruck  | 1                                                                                                    |
| NHTTeststand | 1570   | TIWAG-Tiroler Wasserkraft AG | Strom Allgmein     | Eduard Wallnoefer Platz 2 | 6020 | Innsbruck  |                                                                                                    |
| NHTTeststand | 1598   | TIGAS-Erdgas Tirol GmbH      | Gas                | Salurner Straße 15        | 6020 | Innsbruck  |                                                                                                    |
| NHTTeststand | 2134   | Gemeinde Kaltenbach          | Wasser / Kanal     |                           | 6272 | Kaltenbach |                                                                                                    |
| NHTTeststand | 2351   | Marktgemeinde Zirl           | Wasser / Kanal     | Bühelstr. 1               | 6170 | Zirl       |                                                                                                    |
| TIGTeststand | 10924  | A1 Telekom Austria           |                    | Lassallestraße 9          | 1020 | Wien       |                                                                                                    |
| TIGTeststand | 30537  | Stadtgemeinde Trofaiach      | Grundsteuer        | Luchinettigasse 9         | 8793 | Trofaiach  |                                                                                                    |
| TIGTeststand | 30539  | Gemeinde Eben am Achensee    | Grundsteuer        | Dorfstraße 28             | 6212 | Maurach    |                                                                                                    |
| TIGTeststand | 30539  | Gemeinde Eben am Achensee    | Mull               | Dorfstraße 28             | 6212 | Maurach    |                                                                                                    |
| TIGTeststand | 30539  | Gemeinde Eben am Achensee    | Wasser / Kanal     | Dorfstraße 28             | 6212 | Maurach    |                                                                                                    |
| TIGTeststand | 30542  | Stadtamt Judenburg           | Grundsteuer        | Hauptplatz 1              | 8750 | Judenburg  |                                                                                                    |
| TIGTeststand | 30542  | Stadtamt Judenburg           | Mull               | Hauptplatz 1              | 8750 | Judenburg  |                                                                                                    |
| TIGTeststand | 60127  | Gemeinde Sautens             | Grundsteuer        | Dorfstraße 55             | 6432 | Sautens    |                                                                                                    |
| TIGTeststand | 60127  | Gemeinde Sautens             | Kanal/Wasser       | Dorfstraße 55             | 6432 | Sautens    |                                                                                                    |
| TIGTeststand | 60138  | Gemeinde Inzing              | Grundsteuer        | Kohlstatt 2               | 6401 | Inzing     |                                                                                                    |
| TIGTeststand | 60138  | Gemeinde Inzing              | Kanal/Wasser       | Kohistatt 2               | 6401 | Inzing     |                                                                                                    |
| TIGTeststand | 60228  | Gemeinde Mieders             | Grundsteuer        | Dorfstraße 19             | 6142 | Mieders    |                                                                                                    |
| TICTestates  | 60228  | Gemeinde Mieders             | Kanal/Wasser       | Dorfstraße 19             | 6142 | Mieders    |                                                                                                    |

Abbildung 3 - Allgemeine Versorgerliste

Die allgemeine Versorgerliste wird über das Hauptmenü des Objektmanagements geöffnet und enthält alle Versorger pro Versorgerart. Über der Liste können Sie Suche und Filter nutzen. Per Doppelklick auf einen der Datensätze oder Klick auf *Detail* können Sie die Objektzuordnungen des Versorgers einsehen (siehe Seite 6). Hier können keine neuen Versorger angelegt werden, sondern lediglich zu bestehenden Versorgern Objekte zugeordnet werden. Über *Aktualisieren* wird die Liste neu geladen. Der *Dokumente*-Button bietet Zugriff auf die Serienbriefvorlagen.

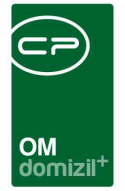

### Objektbezogene Versorgerliste

| b                            | eginnt mit 👻       | Suchen           | Alle     |              | · []                      |                      |
|------------------------------|--------------------|------------------|----------|--------------|---------------------------|----------------------|
| Kreditor                     | Art                | Nummernbez.      | Nummer   | Kreditor Nr. | Kunden Nr. beim Versorger | Versorger für Straße |
| TIGAS-Erdgas Tirol GmbH      | Gas                | VertragskontoNr. | 30461629 | 1598         | 501109                    | Krippenweg           |
| TIWAG-Tiroler Wasserkraft AG | Strom Allgmein     | VertragskontoNr. | 30518223 | 1570         | 310115                    | Krippenweg           |
| Marktgemeinde Zirl           | Wasser / Kanal     |                  |          | 2351         |                           | Krippenweg           |
| TIWAG-Tiroler Wasserkraft AG | Strom Allgmein     | VertragskontoNr. | 30518870 | 1570         | 310115                    | Krippenweg           |
| Techem Ges.m.B.H             | HK / WW Abrechnung |                  |          | 1564         |                           | Krippenweg           |
|                              |                    |                  |          |              |                           |                      |
|                              |                    |                  |          |              |                           |                      |
|                              |                    |                  |          |              |                           |                      |

Abbildung 4 - Versorgerliste eines Objektes

Die objektbezogene Versorgerliste wird aus dem Objektmenü geöffnet und enthält alle Versorger eines Objekts. Über der Liste können Sie Suche und Filter nutzen. Im unteren Bereich können Sie über die entsprechenden Schaltflächen einen *neuen* Versorger anlegen, die *Details* eines bestehenden Versorgers anzeigen (siehe Seite 8), einen Versorger *löschen* oder die Liste *aktualisieren*.

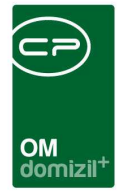

## 3. Objektzuordnungen pro Versorger

| Versorger: 1570-    | TIWAG-T              | iroler Was  | serkraft AG < <nh< th=""><th>TTeststand&gt;&gt;</th><th></th><th></th><th></th></nh<> | TTeststand>>     |                      |                  |                        |
|---------------------|----------------------|-------------|---------------------------------------------------------------------------------------|------------------|----------------------|------------------|------------------------|
| Versorger: 15       | 7 <mark>0-TIW</mark> | AG-Tiro     | ler Wasserkra                                                                         | ft AG            |                      |                  | NHT                    |
| Kreditor Nr         | 1570<br>TIWAG-T      | iroler Wass | erkraft AG                                                                            |                  |                      |                  |                        |
| Straße<br>PLZ / Ort | 6020                 | Innsbruck   |                                                                                       |                  |                      |                  |                        |
|                     |                      | -           |                                                                                       |                  |                      |                  | Objekt <u>h</u> inzuf. |
| Objekt              | Bezeichn             | lung        | Versorgerart                                                                          | Nummernbez.      | Nummer               | Zuordnungsnummer | Objekt entf.           |
| 2803                | Z103                 |             | Strom Allgmein                                                                        | VertragskontoNr. | 30518223             | 9116842          | zum Objekt             |
| 2803                | Z103                 |             | Strom Allgmein                                                                        | VertragskontoNr. | 30518870             | 9116840          | Vers. Details          |
| 5502                | KA02                 |             | Strom Allgmein                                                                        | AbnehmerNr.      |                      |                  | Version Art            |
|                     |                      |             |                                                                                       |                  |                      |                  | Versurger Art          |
|                     |                      |             | 1                                                                                     |                  |                      |                  | Gas 🔻                  |
|                     |                      |             |                                                                                       |                  |                      |                  | Anwenden               |
|                     |                      |             |                                                                                       |                  |                      |                  | Nummernbezeichnung     |
| _                   |                      |             |                                                                                       |                  |                      |                  | n Taratana a           |
|                     |                      |             |                                                                                       |                  |                      |                  | Abnenmernr. V          |
|                     |                      |             |                                                                                       |                  |                      |                  | Anwenden               |
|                     |                      |             |                                                                                       |                  |                      |                  |                        |
|                     |                      |             |                                                                                       |                  |                      |                  |                        |
|                     |                      |             |                                                                                       |                  |                      |                  |                        |
|                     |                      |             |                                                                                       |                  |                      |                  |                        |
|                     |                      |             |                                                                                       |                  |                      |                  |                        |
|                     |                      |             |                                                                                       |                  |                      |                  |                        |
|                     |                      |             |                                                                                       |                  |                      |                  |                        |
| Anzahl Datensätz    | :e: 3                |             |                                                                                       | Zuletzt aktualis | siert: 03.08.2015 14 | 27:21            | ×                      |
| ✓ <u>A</u> ktionen  | 🕒 Dokun              | nente       |                                                                                       |                  |                      |                  |                        |

Abbildung 5 - Versorger - Übersicht Objekte

Benutzerhandbuch Versorger

In diesem Dialog sehen Sie die Details einer Versorgerfirma und die Objekte, die diese Firma versorgt. Mithilfe der Schaltflächen im unteren Bereich können Sie einen Bildschirmausdruck erstellen (über *Aktionen*) und auf das Serienbriefvorlagensystem und das DMS zugreifen (über *Dokumente*).

Um ein *Objekt hinzuzufügen*, klicken Sie auf die entsprechende Schaltfläche und wählen Sie das gewünschte Objekt aus der Objektliste aus. Um die *Versorgerart* und die *Nummernbezeichnung* in der Liste zu erfassen, markieren Sie eines oder mehrere Objekte, indem Sie diese mit gedrückter Strg-Taste einmal anklicken, und wählen Sie dann auf der rechten Seite die gewünschte Versorgerart bzw. Nummernbezeichnung. Klicken Sie anschließend auf *anwenden*, um die Auswahl in die Liste zu übertragen. Bei allen markierten Objekten werden entsprechend die Einträge in den Spalten geändert. Die *Nummer* und *Zuordnungsnummer* können Sie direkt in der Liste eingeben.

6

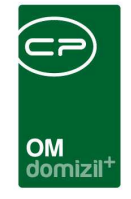

Mit Klick auf die entsprechenden Schaltflächen auf der rechten Seite können Sie außerdem zum Objekt oder zu den Versorgerdetails (siehe Seite 8) wechseln, wo Sie ebenfalls die Versorgerart und Nummern ergänzen können.

Um ein Objekt wieder aus der Liste zu löschen, markieren Sie dieses und klicken Sie rechts auf Objekt entfernen.

10

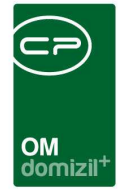

# 4. Versorgerdetails

| gemein bis                                            |        |                    |      |      |      |
|-------------------------------------------------------|--------|--------------------|------|------|------|
| Kreditor Nr                                           | 1570   | Table Wester Add   | <br> | <br> | <br> |
| NameStraße                                            | Eduard | Wallnoefer Platz 2 |      |      |      |
| PLZ / Ort                                             | 6020   | Innsbruck          |      |      |      |
| Kunden Nr. beim Versorger<br>Versorger für Objektstra | Krippe | 310115<br>1weg     |      |      |      |
| Art                                                   | Strom  | Allgmein           |      |      |      |
| Nummern Bezeichnung                                   | Vertra | gskontoNr.         |      |      |      |
| Nummer (Wert der Nr. Bez.)                            |        | 30518223           |      |      |      |
| Zuordnungsnummer                                      | 911684 | 2                  |      |      |      |
|                                                       |        |                    |      |      |      |

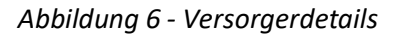

Benutzerhandbuch Versorger

In den Versorgerdetails finden Sie die Grunddaten des Versorgers und Informationen zum Versorgerverhältnis. Ein Versorger wird immer aus der Firmenliste ausgewählt. Seine Grunddaten werden entsprechend dort gewartet. Zusätzlich können Sie in diesem Dialog die *Kundennummer* des Objekts beim Versorger ergänzen. Handelt es sich um ein großes Objekt mit mehreren Stiegenhäusern, können Sie ergänzen, in welcher *Objektstraße* der Versorger agiert. Es folgen die Versorgungs*art*, also das Medium, mit dem die Firma das Objekt versorgt und die Eingabe von Vertrags-, Zähler- oder anderen Nummern. Dafür können Sie die verschiedenen Nummernarten in den Status aller Art (Grundeinstellungen – OM Allgemein), Tabelle Versorger, Gruppe Nummernbezeichnung, eingeben. Analog dazu können Sie auch die Versorgerarten in diesem Bereich erfassen (Gruppe Art).

Über die Schaltflächen im unteren Bereich können Sie einen *neuen* Versorger erfassen. **Achtung**: Dabei werden alle gemachten Änderungen verworfen. Wenn Sie diese nicht vorher gespeichert haben, kann es also zu Datenverlust kommen. Mit Klick auf *löschen* wird das Versorgerverhältnis gelöscht. Die Firma bleibt aber selbstverständlich in der Firmenliste vorhanden. Über den *Dokumente*-Button haben Sie Zugriff auf das DMS.

8

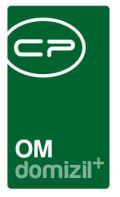

# 5. Konfiguration

### Berechtigungen

#### 53011 Objektmenü Eintrag Versorger (Hauptmenü, Objektmenü)

Diese Berechtigung aktiviert den Eintrag Versorger im Objektmenü und im Hauptmenü.

#### 330100 Versorger Neu

Mit dieser Berechtigung darf der Nutzer neue Versorger anlegen. Ohne diese Berechtigung ist der Button 'Neu' in der Versorgerliste und den Versorgerdetails nicht aktiv.

#### 330101 Versorger Bearbeiten

Mit dieser Berechtigung darf der Nutzer Versorger bearbeiten. Ohne diese Berechtigung kann er die Versorgerdetails zwar öffnen, aber die Buttons 'Speichern' und 'Speichern und Schließen' in den Versorgerdetails sind nicht aktiv. Änderungen können also nicht gespeichert werden.

#### 330102 Versorger Löschen

Mit dieser Berechtigung darf der Nutzer Versorger löschen. Ohne diese Berechtigung ist der Button 'Löschen' in der Versorgerliste und den Versorgerdetails nicht aktiv.

### Globale Variablen und Konfigurationstabellen

Das Modul Versorger wird nicht über globale Variablen und Konfigurationstabellen gesteuert.

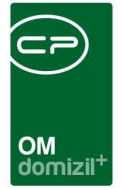

# Abbildungsverzeichnis

N N N N

| Abbildung 1 - Versorger im Hauptmenü                      | 2 |
|-----------------------------------------------------------|---|
| Abbildung 2 - Versorger im Bereich Firmen des Objektmenüs | 3 |
| Abbildung 3 - Allgemeine Versorgerliste                   | 4 |
| Abbildung 4 - Versorgerliste eines Objektes               | 5 |
| Abbildung 5 - Versorger - Übersicht Objekte               | 6 |
| Abbildung 6 - Versorgerdetails                            | 8 |

10 D

10

H 10